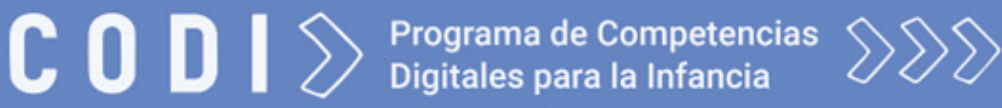

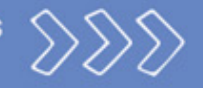

# Ayuda ventanas emergentes

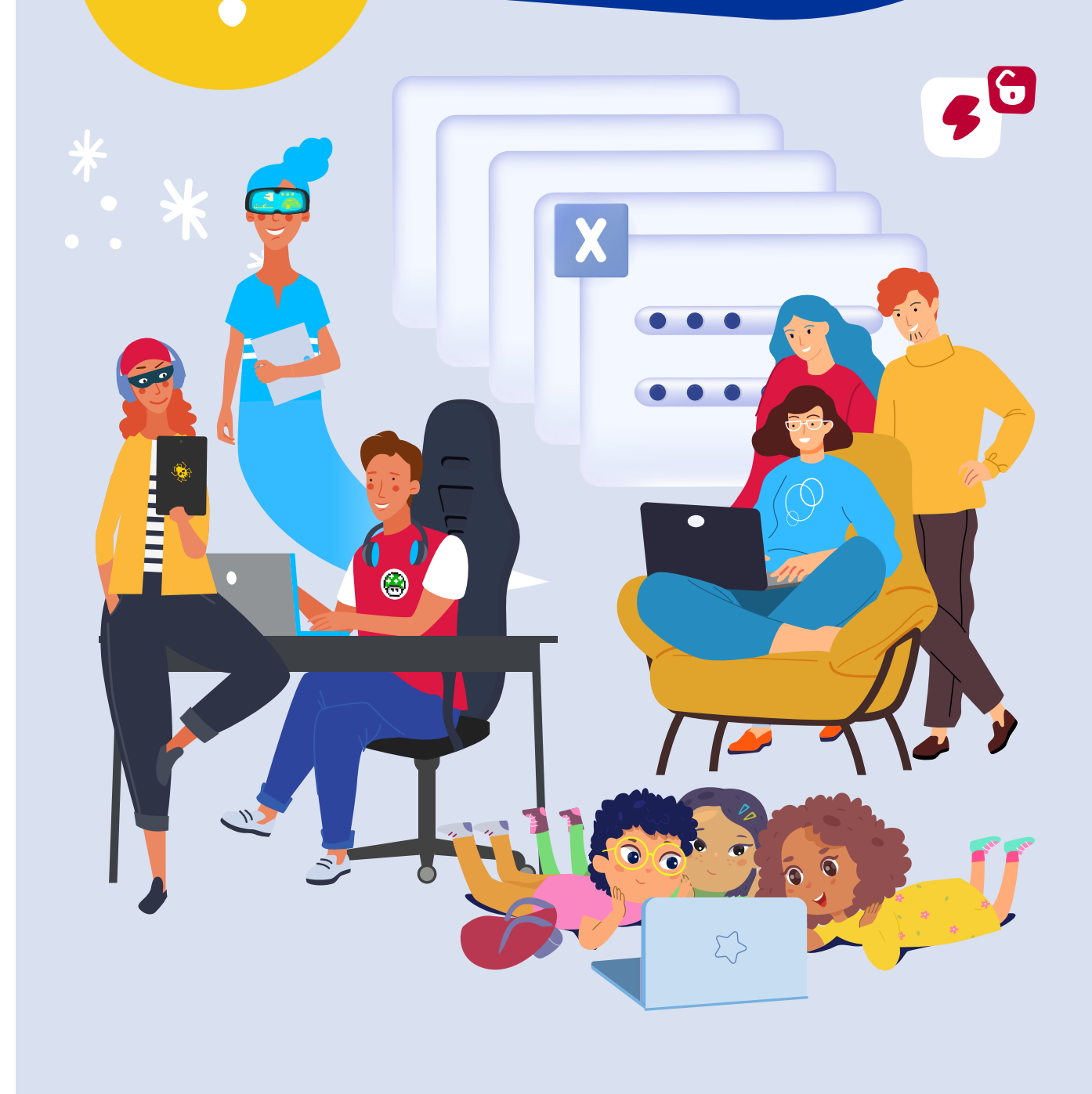

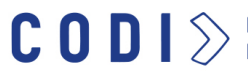

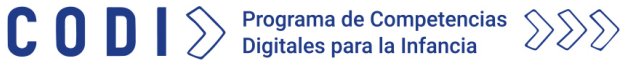

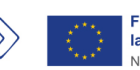

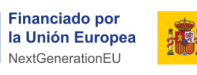

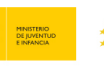

Plan de Recuperación, Transformación y Resiliencia

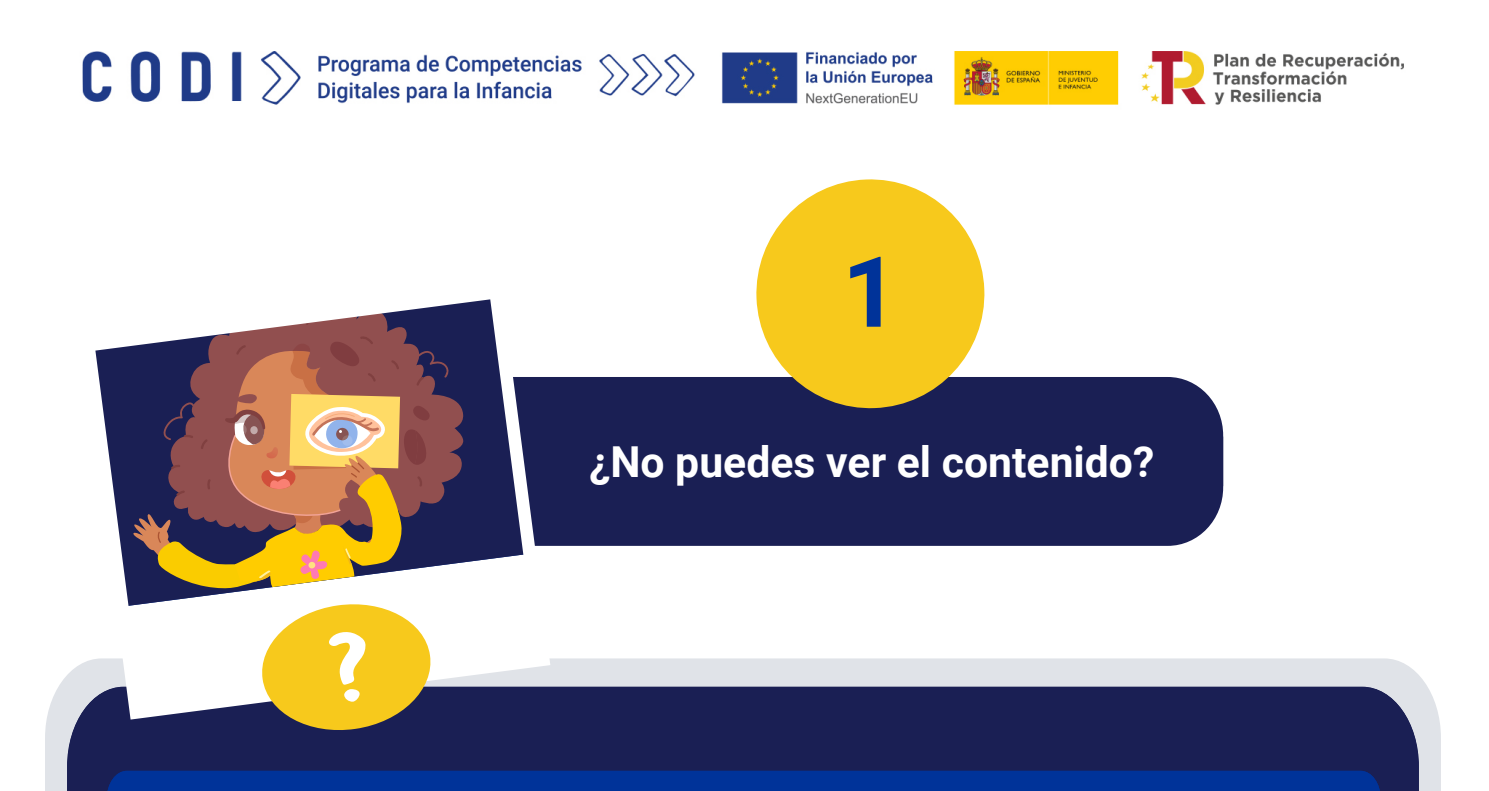

Es posible que el navegador que estés usando tenga la configuración de ventanas emergentes bloqueadas y por eso no aparece el contenido.

Y

CODI DI Programa de Competencias

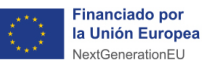

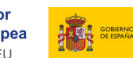

Plan de Recuperación, Transformación v Resiliencia

### ¿Qué navegador estás utilizando?

## Si estas utilizando Google Chrome...

De forma automática, Google Chrome puede bloquear las ventanas emergentes para que no se muestren en tu pantalla. Cuando se bloquea una ventana emergente, aparece este icono:

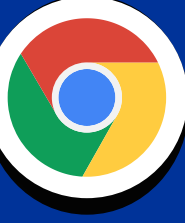

**Puedes pulsar** sobre él para permitir las ventanas emergentes

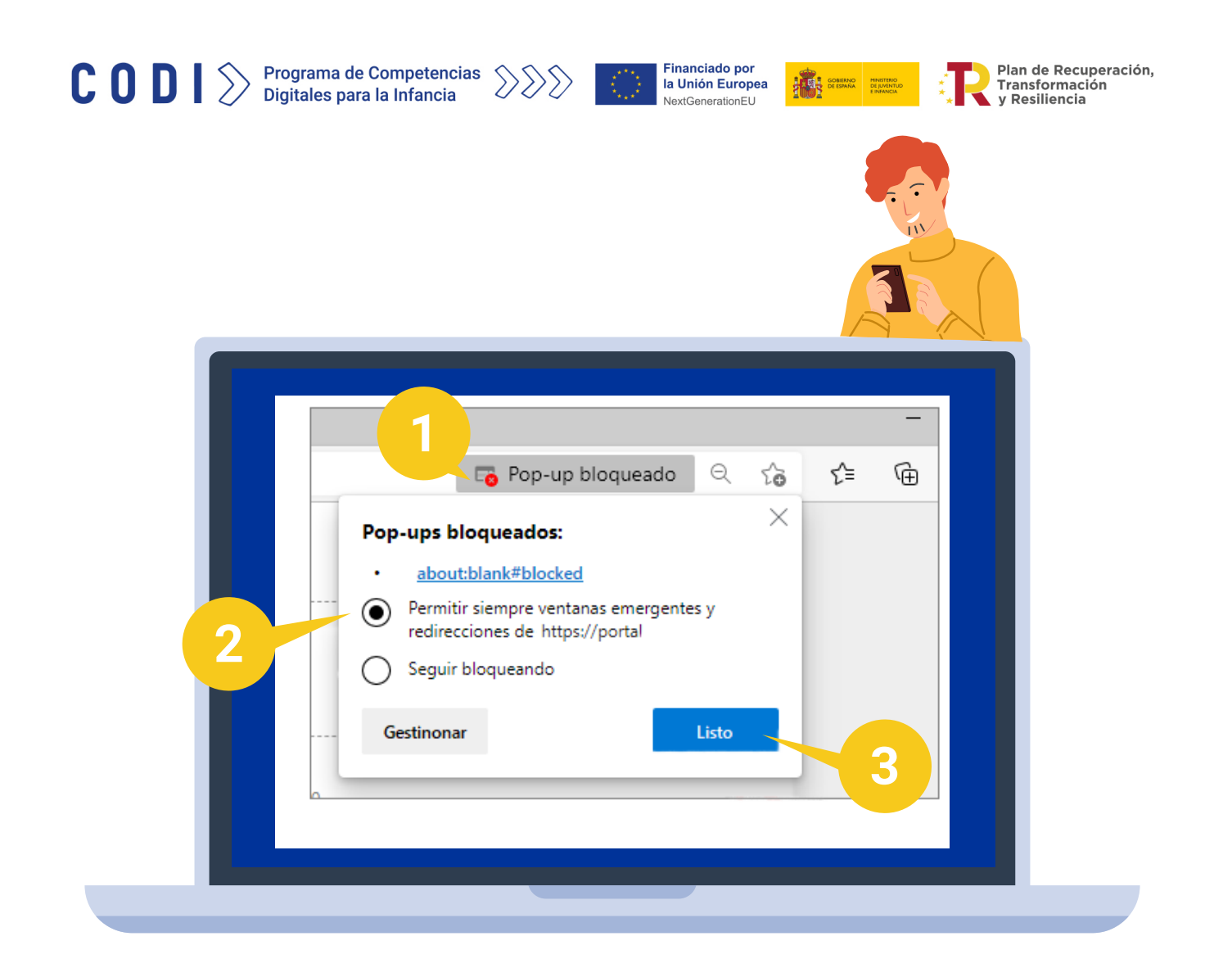

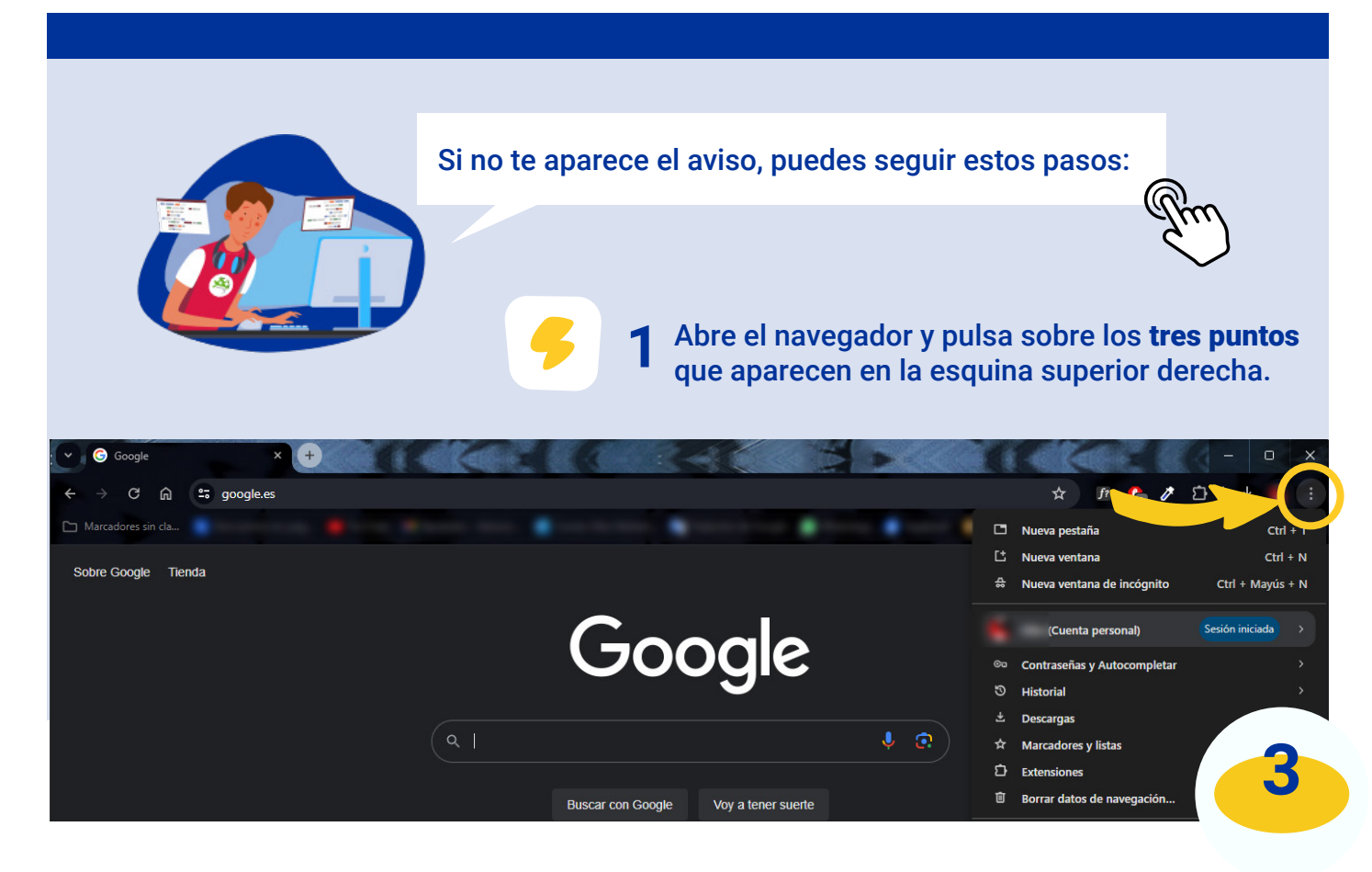

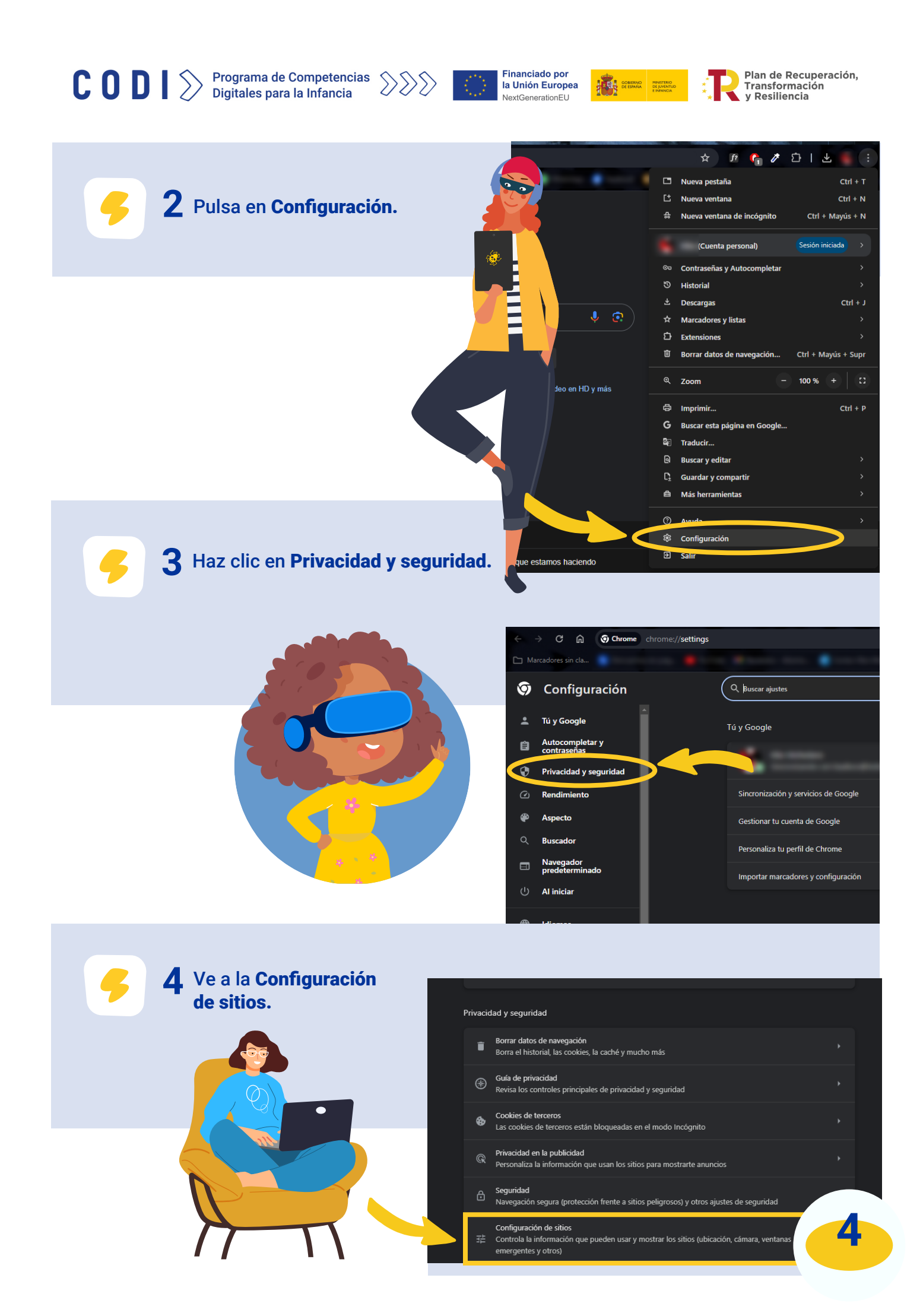

![](_page_5_Picture_0.jpeg)

![](_page_5_Picture_1.jpeg)

![](_page_5_Picture_2.jpeg)

![](_page_5_Picture_3.jpeg)

Plan de Recuperación, Transformación v Resiliencia

#### 5 Baja un poco y encontrarás una opción que se llama Ventanas emergentes y redirecciones.

![](_page_5_Picture_6.jpeg)

6 Selecciona la siguiente opción: Los sitios pueden enviar ventanas emergentes y utilizar redirecciones.

![](_page_5_Picture_8.jpeg)

![](_page_6_Picture_0.jpeg)

![](_page_6_Picture_2.jpeg)

![](_page_6_Picture_3.jpeg)

Plan de Recuperación, Transformación Resiliencia

> $\odot$ ያገ

# Si estas utilizando Firefox...

5

OA

De forma automática, Firefox puede bloquear las ventanas emergentes para que no se muestren en tu pantalla. Cuando se bloquea una ventana emergente, aparece una barra de información con este icono:

CODI > Programa de Competencias

![](_page_7_Picture_1.jpeg)

![](_page_7_Picture_2.jpeg)

![](_page_7_Picture_3.jpeg)

Plan de Recuperación, Transformación y Resiliencia

![](_page_7_Figure_6.jpeg)

![](_page_8_Picture_0.jpeg)

![](_page_8_Picture_1.jpeg)

![](_page_8_Picture_2.jpeg)

![](_page_8_Picture_3.jpeg)

Plan de Recuperación, Transformación y Resiliencia

### **3** Ve a **Privacidad y seguridad**.

![](_page_8_Figure_6.jpeg)

![](_page_8_Picture_7.jpeg)

| $\leftarrow$ $\rightarrow$ C | Sirefox about:preferences#privacy                                              | ☆                      |
|------------------------------|--------------------------------------------------------------------------------|------------------------|
|                              | <ul> <li>Su navegador está siendo administrado por su organización.</li> </ul> | uscar en ajustes       |
| छि General                   |                                                                                |                        |
| 🙆 Inicio                     | Permisos                                                                       |                        |
| Q Buscar                     | 💿 Ubicación                                                                    | Confi <u>gu</u> ración |
| A Privacidad & Seguridad     | Cámara                                                                         | Confi <u>gu</u> ración |
| Sincronización               | ₽ Micrófono                                                                    | Confi <u>gu</u> ración |
| Más de Mozilla               | Notificaciones Saber más                                                       | Confi <u>gu</u> ración |
|                              | Reproducción automática                                                        | <u>C</u> onfiguración  |
|                              | Realidad virtual                                                               | Ajus <u>t</u> es       |
|                              | Bloquear ventanas emergentes                                                   | <u>E</u> xcepciones    |
|                              | Advertirle cuando los sitios web intenten instalar complementos                | <u>E</u> xcepciones    |
|                              |                                                                                |                        |
|                              | Recopilación y uso de datos de Firefox                                         |                        |
|                              | Nos esforzamos en proporcionarle opciones y recopilamos solo lo que            | necesitamos para       |

**CODI** > Programa de Competencias Digitales para la Infancia

![](_page_9_Picture_1.jpeg)

![](_page_9_Picture_2.jpeg)

Plan de Recuperación, Transformación y Resiliencia

![](_page_9_Picture_5.jpeg)